## アプリ再連携方法①

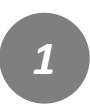

「アプリ連携確認」に戻るを 押下します。

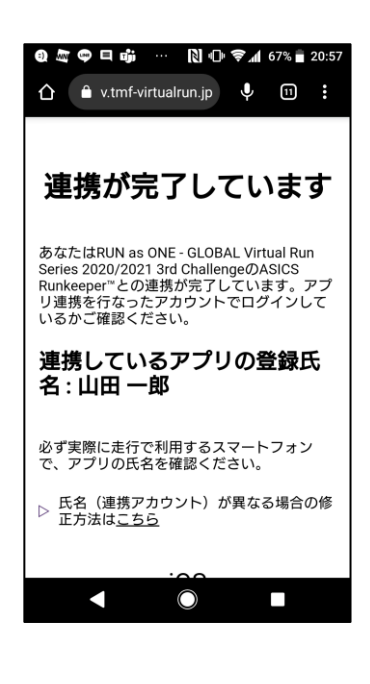

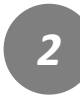

対象のイベントを押下しアプ リ連携確認を行います。

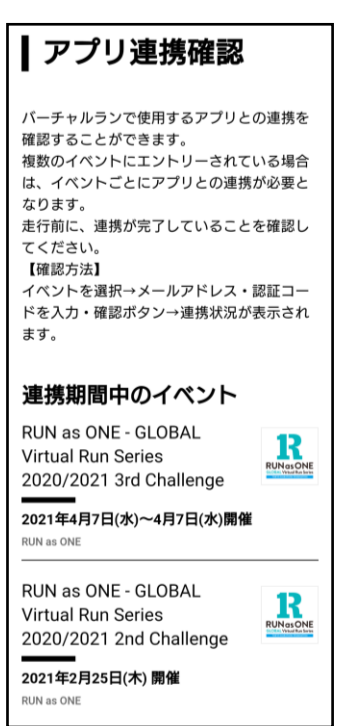

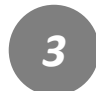

エントリー時のメールアドレ スとアプリ認証コードを入力 し「確認する」を押下します。

| 📵 🖾 🗢 🗖 🗊 ··· 🕅 🕕 ╤ℳ 68% 🖥 20:50                |  |  |  |  |
|-------------------------------------------------|--|--|--|--|
|                                                 |  |  |  |  |
|                                                 |  |  |  |  |
| 澤択したイベント                                        |  |  |  |  |
| BLIN as ONE CLOBAL Virtual Bun Series 2020/2021 |  |  |  |  |
| 3rd Challenge                                   |  |  |  |  |
|                                                 |  |  |  |  |
| メールアトレス                                         |  |  |  |  |
| イベントエントリー時に使用したメールアドレスを<br>入力してください。            |  |  |  |  |
| メールアドレフ                                         |  |  |  |  |
|                                                 |  |  |  |  |
| アプリ認証コード                                        |  |  |  |  |
| 入金完了メール内に記載されたアプリ認証コードを                         |  |  |  |  |
| 入力してください。                                       |  |  |  |  |
| アプリ認証コード                                        |  |  |  |  |
|                                                 |  |  |  |  |
|                                                 |  |  |  |  |
| 確認する                                            |  |  |  |  |
|                                                 |  |  |  |  |
|                                                 |  |  |  |  |
|                                                 |  |  |  |  |
|                                                 |  |  |  |  |

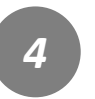

連携している氏名を確認し、 最下段までスクロールし「解 除する」を押下します。

## 連携が完了しています

あなたはRUN as ONE - GLOBAL Virtual Run Series 2020/2021 3rd ChallengeのASICS Runkeeper"との連携が完了しています。アブ リ連携を行なったアカウントでログインして いるかご確認ください。

連携しているアプリの登録氏 名 : 山田 一郎

○ GLOBAL Virtual Run Series 2020/2021 3rd Challengeの詳細へ

**連携解除** アプリとの連携を解除します 解除する

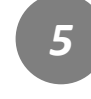

ASICS Runkeeper™サイ トにアクセスし、右上の設定

からログアウトを行います。 https://runkeeper.com/

| பீர்            | ஞ் 🌆 💩 🖨 🖪                                                                                                    | [] ¶× ⊜ 4  | 37% 🚆 20:30                                                                                                    |
|-----------------|----------------------------------------------------------------------------------------------------|------------|----------------------------------------------------------------------------------------------------|
| ØR              | unkeeper: 📕 FEED 🙍 ME                                                                                                    | o LOG      | ۵ ه                                                                                                    |
| Fitnes          | ssFeed                                                                                                    |            | Body Mean                                                                                                    |
|                 | LLIE - IE just linked to TMF VITTUR, RCN<br>What Marthen-Sacking System for Staging and someen.                                                                           | tish Tra   | Log D.r.<br>Find Runkeeper Users<br>Find Osenby Name                                                                                    |
| 10.5            | Contract of the second second                                                                                                    |            | Invite Your Friends                                                                                                    |
|                 | Ling - & Just Inked to TMF VIRTUAL RUN<br>What Mandham Tarking System for Daging environment<br>Information<br>Information<br>I Virtuality approximation (NMF VIRTUAL RUN | nde Pa     | Do More With Apps!<br>Find apps that will connect with<br>functionage and help you much your<br>health & times post.<br>Connect to Apps |
| 3               |                                                                                                    |            |                                                                                                    |
| 0               | LLIE - IE part leiked to TMF VIRTURE REN<br>Virsus Warden hereing festern für Baging environment.                                                                         | 100.70     |                                                                                                    |
|                 |                                                                                                    |            |                                                                                                    |
|                 | LUE – E jaat lekked to TMF VIRTURA, REN<br>Virtuel Marathem Eacking System for Staging anvironment.                                                                       | tink Tra   |                                                                                                    |
| ine<br>Victoria |                                                                                                    |            |                                                                                                    |
| 0               | Ling — B just linked to TMF VIRTUAL RUN<br>Winder Marsham Tacking System for Display and server.                                                                          | mir Tu     |                                                                                                    |
| 352             |                                                                                                    |            |                                                                                                    |
|                 | LUE - R Just Inded to TMF VIRTUAL RUN<br>Virtual Viral Vir days Taking System for Enging environment.                                                                     | nde Tra    |                                                                                                    |
|                 |                                                                                                    | $\bigcirc$ |                                                                                                    |

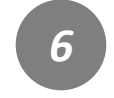

TMF VIRTUAL RUNサイトに 戻り、再度アプリ連携を行い ます。右上のメニューを押下 します。

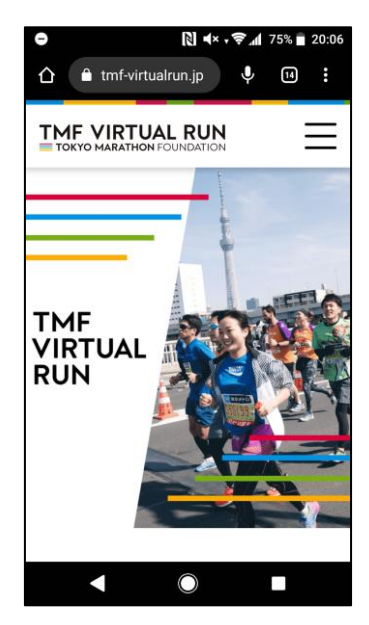

## アプリ再連携方法②

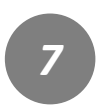

「アプリ連携確認」を押下し ます。

| ●     ■     ■     •     •     •     ■     20:0       △     ■     tmf-virtualrun.jp     ♥     ■     : | 6 |  |  |  |  |
|----------------------------------------------------------------------------------------------------|---|--|--|--|--|
| TMF VIRTUAL RUN<br>TOKYO MARATHON FOUNDATION                                                         |   |  |  |  |  |
| How to Join                                                                                          |   |  |  |  |  |
| Event                                                                                                |   |  |  |  |  |
| Results                                                                                              |   |  |  |  |  |
| FAQ                                                                                                  |   |  |  |  |  |
| アプリ連携確認                                                                                              |   |  |  |  |  |
| JP EN                                                                                                |   |  |  |  |  |
|                                                                                                    |   |  |  |  |  |

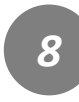

対象のイベントを押下し、ア プリ連携確認を行います。

| ┃ アプリ連携確認                                                                                                    |
|----------------------------------------------------------------------------------------------------|
| パーチャルランで使用するアプリとの連携を<br>確認することができます。<br>複数のイペントにエントリーされている場合<br>は、イベントごとにアプリとの連携が必要と<br>なります。<br>走行前に、連携が完了していることを確認し<br>てください。<br>【確認方法】<br>イペントを選択→メールアドレス・認証コー<br>ドを入力・確認ポタン→連携状況が表示され<br>ます |
| 連携期間中のイベント                                                                                                    |
| RUN as ONE - GLOBAL<br>Virtual Run Series<br>2020/2021 3rd Challenge<br>2021年4月7日(水)~4月7日(水)開催<br>RUN as ONE                                                                                    |
| RUN as ONE - GLOBAL<br>Virtual Run Series<br>2020/2021 2nd Challenge                                                                                                    |

2021年2月25日(木) 開催 RUN as ONE

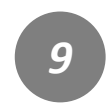

エントリー時のメールアドレ スとアプリ認証コードを入力 し「確認する」を押下します。

| RUN as ONE - GLOBAL Virtual Run Series 2020<br>3rd Challenge<br>メールアドレス<br>イベントエントリー時に使用したメールアドレ<br>入力してください。<br>メールアドレス<br>アプリ酸証コード<br>な会見アメール内に記載されたアプリ認証コー<br>入力してください。<br>アプリ酸証コード<br>確認する |
|----------------------------------------------------------------------------------------------------|
| メールアドレス<br>イベントエントリー時に使用したメールアドレ<br>入力してください。<br>メールアドレス<br>アプリ際証コード<br>入金完了メール内に記載されたアプリ認証コー<br>入力してください。<br>アプリ認証コード<br>確認する                                                                 |
| イベントエントリー時に使用したメールアドレ<br>入力してください。<br>メールアドレス<br>アプリ酸証コード<br>入金完了メール内に記載されたアプリ認証コー<br>入力してください。<br>アプリ認証コード<br>確認する                                                                            |
| メールアドレス<br><b>アブリ酸証コード</b><br>入金売了メール内に記載されたアブリ認証コー<br>入力してください。<br>アプリ認証コード<br>確認する                                                                                                    |
| アプリ認証コード<br>入金完了メール内に記載されたアプリ認証コー<br>入力してください。<br>アプリ認証コード<br>確認する                                                                                                    |
| 入金完了メール内に記載されたアブリ認証コー<br>入力してください。<br>アプリ認証コード<br>確認する                                                                                                    |
| アプリ認証コード<br><b>確認する</b>                                                                                                    |
| 確認する                                                                                                    |
|                                                                                                    |

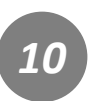

連携状態が表示されます。 「連携する」を押下します。

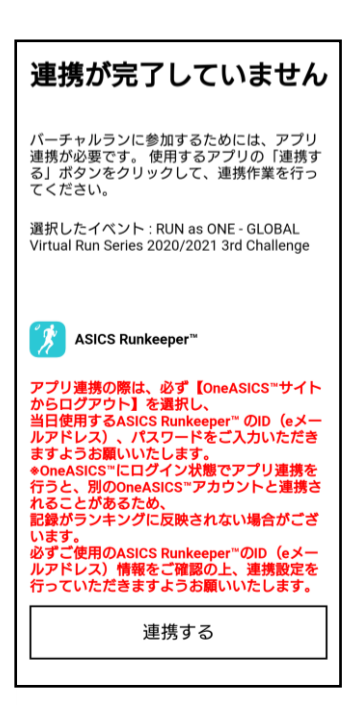

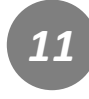

連携するアプリの画面が表示 されます。 「One ASICSからログアウ

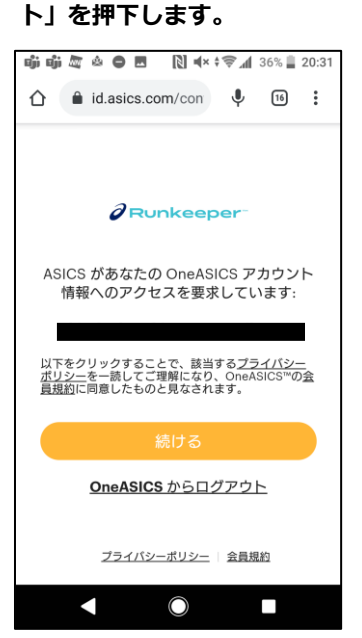

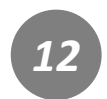

すでにアカウントをお持ちの 方はこちら「ログイン」を押 下します。

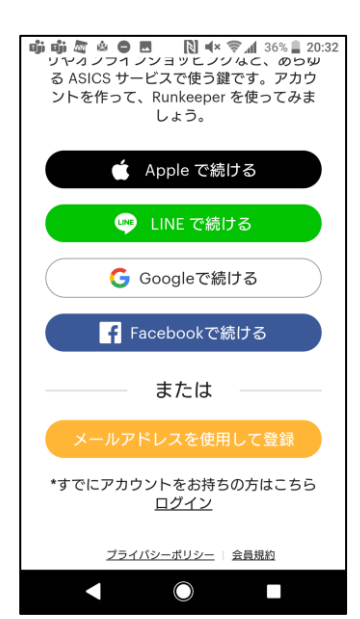

## アプリ再連携方法③

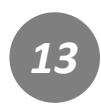

実際に走行で使用するアカウ ントにてログインを行います。

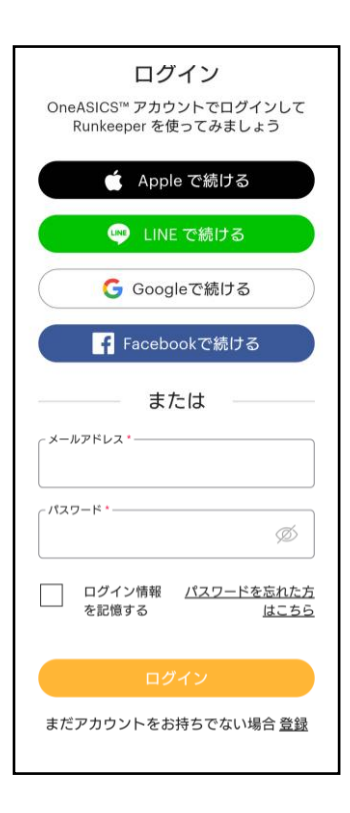

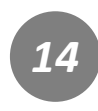

権限を確認し、「許可」を押 下します。

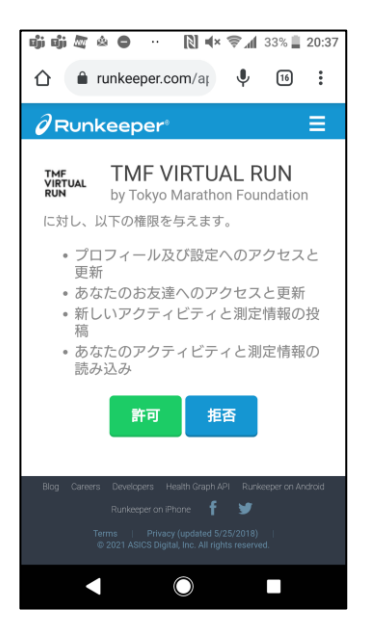

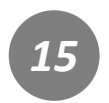

再連携が完了となります。 改めて、連携されたアプリの 登録氏名を確認します。

|                                         | 5 22:40 |  |  |  |
|-----------------------------------------|---------|--|--|--|
|                                         | ≡       |  |  |  |
| TOP ▷ 連携結果                              |         |  |  |  |
| 連携が完了しました                               |         |  |  |  |
| 必ず実際に走行で利用するスマートフォン<br>で、アプリの氏名を確認ください。 |         |  |  |  |
| 連携されたアプリの登録氏名<br>:東京 太郎                 |         |  |  |  |
| ▷ <u>アプリ連携確認に戻る</u>                     |         |  |  |  |
| ▷ 氏名(連携アカウント)が異なる場 ▷ 正方法は <u>こちら</u>    | 合の修     |  |  |  |
| iOS                                     |         |  |  |  |
| iOS                                     |         |  |  |  |
| iOS<br>◀ ◯ ■                            |         |  |  |  |